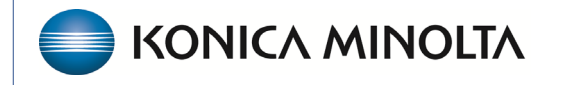

HEALTHCARE IT

## **Exa® PACS/RIS**

## **Feature Summary**

**Move Studies between Charts** 

©2024 Konica Minolta Healthcare Americas, Inc.

## Move Studies

Studies can sometimes accidentally appear in the wrong patient chart. If you need to move some (but not all) studies under an account number to another patient chart, follow this procedure.

- 1. Determine the correct patient account number for the studies.
- 2. Right-click a study to move and select **Patient Information**.

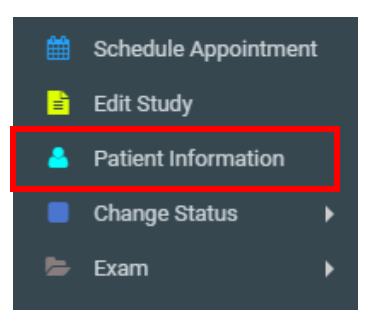

3. Type the correct account number in the **DICOM Patient ID** box, and then press **Tab**.

| DICOM Patient ID  | NC2068                                     |   |  |  |
|-------------------|--------------------------------------------|---|--|--|
| Account No./Alt * | NC2035                                     | 3 |  |  |
|                   | MANAGE ALTERNATE ACCOUNT NUM / IDENTIFIERS |   |  |  |

4. In the **Existing studies for patient** list, select studies you want to move and the select **SAVE SELECTED**.

| Studies                              |             |                         |                                            |                                      |  |  |
|--------------------------------------|-------------|-------------------------|--------------------------------------------|--------------------------------------|--|--|
| Existing studies for patient: NC2035 |             |                         |                                            | SAVE SAVE SELECTED CLEAR             |  |  |
|                                      | accessionNo | Study Date              | Study Description                          | Referring Physician                  |  |  |
|                                      | 6113        | 11/20/2023 11:00 AM EST | MRA Abdomen with and without Contrast      | Ref^Test^^^                          |  |  |
|                                      | 6171        |                         | CT Orbits or IAC with and without Contrast |                                      |  |  |
|                                      | 6129        | 02/22/2024 4:10 PM EST  | XR Abdomen (Flat)                          |                                      |  |  |
|                                      | 6359        | 04/18/2024 4:10 PM EST  | XR Abdomen, 2 View                         |                                      |  |  |
|                                      | 6161        | 01/03/2024 9:15 AM EST  | XR Abdomen (Flat)                          | Ref <sup>a</sup> Test <sup>aaa</sup> |  |  |
|                                      | 6174        | 01/09/2024 8:40 AM EST  | CT Chest with Contrast                     |                                      |  |  |
|                                      | 6173        | 01/09/2024 9:20 AM EST  | CT Abdomen with Contrast                   | Ref, Test                            |  |  |
|                                      | 6265        | 02/15/2024 12:45 PM EST | CT Abdomen and Pelvis with Contrast        |                                      |  |  |
|                                      | 6175        | 01/08/2024 8:45 AM EST  | XR Chest, 2 View                           | Ref, Test                            |  |  |
|                                      | 6060        | 10/18/2023 2:20 PM EST  | CT Abdomen and Pelvis with Contrast        |                                      |  |  |

Note: Selecting SAVE moves all studies listed to the new chart regardless of which are selected.